# **Directions for Parents & Guardians for Canvas**

## In order to observe your child(ren) in Canvas, you will need the following information:

### □ Student Capousd Google Username

Graduation year + last name + first and middle initials + @capo**stu**.org Example: Veronica A. Perez

27perezva@capo**stu**.org

□ Student ID number + a

Located in Aeries

## □ Canvas Pairing Code

Here's how to obtain the Pairing Code:

| Have your child log in to their Canvas account and navigate to <b>Settings</b> .                                                                                                    | Select Pair with Observer                                                                                                    |
|----------------------------------------------------------------------------------------------------|----------------------------------------------------------------------------------------------------|
| Calendard<br>Calendard<br>Calendard<br>Colondard<br>Calendard<br>Calendard | Because 20 your.<br>Copy Pairing Code<br>3<br>Pair with Observer<br>Share the following pairing code with an observer to allow<br>them to connect with |

## Once you have obtained the Pairing Code:

| CAPISTRANC                         | 2 | Click Here For an Account |
|------------------------------------|---|---------------------------|
| Login                              |   |                           |
| seavera                            |   |                           |
| Password                           |   |                           |
|                                    |   |                           |
| Stay signed in<br>Forgot Password? |   | Log In                    |
|                                    |   |                           |
|                                    |   |                           |

## Log in: https://capousd.instructure.com/login/canvas

This link can be found on every school's website; it is not the same login for students.

Click on Parent of a Canvas User, then you will be asked to enter:

- Your name
- Your email address
- A password
- The Student Pairing Code

### To add additional children:

- Obtain a Student Pairing Code for each additional student
- Log in to your Canvas account
- Select Settings from the Account Menu
- Select Observing from the menu
- Enter the next child's Pairing Code, then click +Student

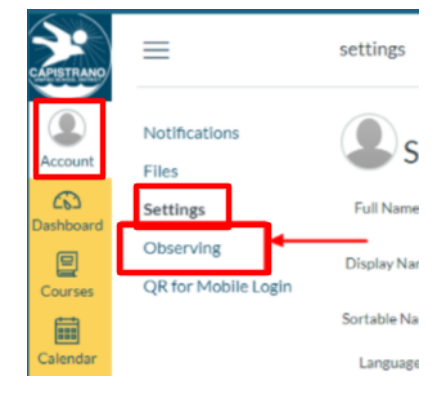

# **Directions for Parents & Guardians for Canvas**

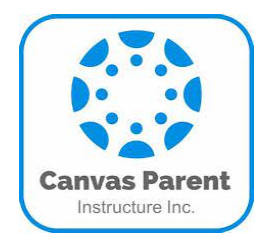

**The Canvas Parent App** can be used by any Canvas User with an Observer account and is available for both Android and IOS devices. Note: Make sure to install the blue Parent App, not the red Student App.

## There are two ways to log in to the Parent App:

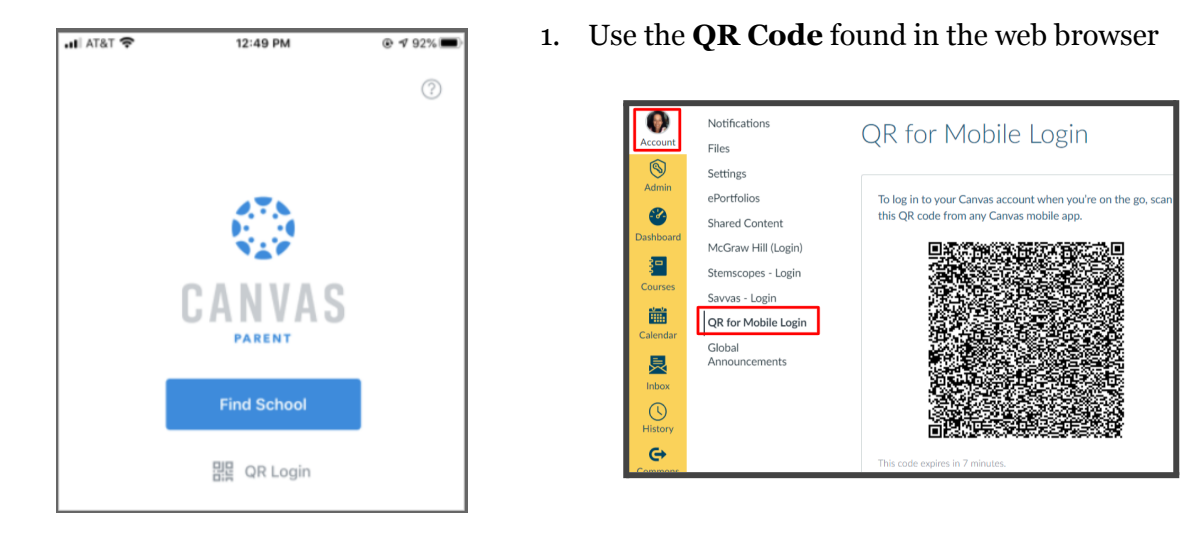

2. Click on **Find School**: Type in **Capistrano Unified Parent** (*not* school name)

For more information about Using Canvas: Canvas Observer Guide